#### ISTRUZIONI PER INSERIRE L'ORARIO DI RICEVIMENTO NEL REGISTRO ELETTRONICO

#### Accedere al portale argo (USARE CHROME O FIREFOX)

https://www.portaleargo.it/

### Cliccare sull'icona SCUOLA NEXT <u>E NON DIDUP</u>

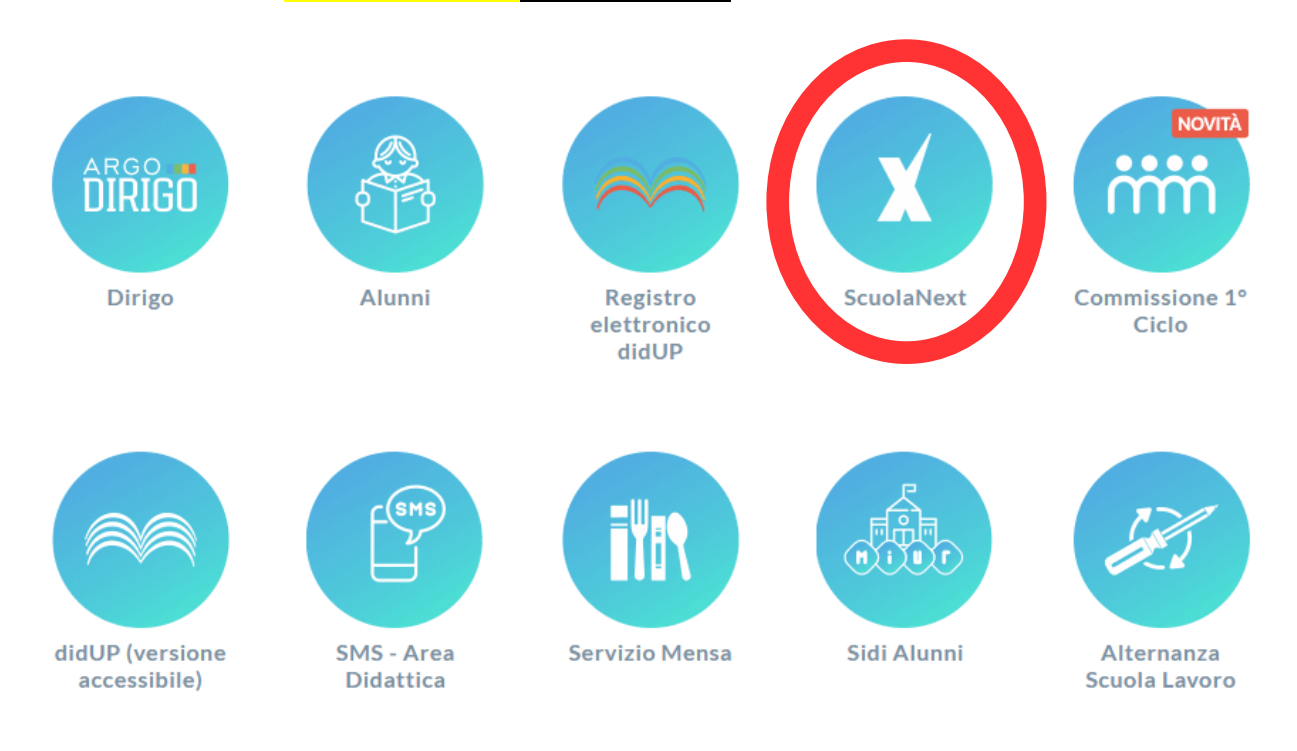

### Una volta effettuato l'accesso, cliccare sulla voce COMUNICAZIONI

#### Si aprirà questa schermata

#### 🚥 Argo - ScuolaNext × + o × $\leftrightarrow$ $\rightarrow$ C ( portaleargo.it/argoweb/scuolanext/index.jsf# ☆ 🔘 🔃 : ISTITUTO D'ISTRUZIONE SUPERIORE "M.POLO" ARGO SCUOLANEXT Scuola secondaria di Il grado Disponibilita Docenti Registri • II X Stampe Registr • сніцрі Visualizza a partire dal: 24/10/2019 Scrutini • Stampe Scrutini • Una Tantum Dalle Ore Alle Ore Prenotazioni dal Max Prenotazioni Prenotazioni Prenot. Annullate Annotazione Giorno al Dati di Servizio e Contabili 📼 5 52 Condivisione Documenti . Info classe / docenti • Alternanza scuola lavoro 🛛 📼 што nocchi.SG21052 - Co lice Scuola:SG21052 - No - La tua p drá tra 147 g (20191016) nID: AXI7tz e524 Ut hi Nadia Versione 4.3.1 11:53 Ŧ P Type here to search \$ 0 ^ 📥 🖬 🌾 Φ) ? 垦

#### Cliccare sull'icona denominata RICEVIMENTO DOCENTI

Cliccare sull'icona del + per inserire il giorno e l'orario di ricevimento

## Una volta cliccato su <mark>INSERISCI</mark>, si aprirà questa schermata:

| Disponibilità Docente             |                              | ×                |
|-----------------------------------|------------------------------|------------------|
| Tipo di Ricevimento:              | • Una Tantum O Periodico     |                  |
| Data Ricevimento:                 | 24/10/2019 📰                 |                  |
| Dalle ore (HH:MM):                | Alle ore (HH:MM):            |                  |
| Genera una disponibilità con max  | 5 colloqui prenotabili       |                  |
| O Genera più disponibilità di     | 10 minuti ciascuna           |                  |
| Prenotazione consentita dalle ore | 08:00 del 📰 al: 24/10/2019 📰 |                  |
| Luogo di ricevimento:             |                              | ]                |
| Annotazioni:                      |                              | ]                |
| E-Mail Docente:                   |                              | ]                |
| Mostra E-mail alla famiglia:      |                              |                  |
| Attivo:                           | ● Si ○ No                    |                  |
|                                   |                              | Annulla Conferma |

A questo punto, bisogna compilare la schermata seguendo queste istruzioni:

- 1) **TIPO DI RICEVIMENTO:** selezionare PERIODICO
- 2) GIORNO DELLA SETTIMANA: spuntare il giorno scelto
- 3) **PERIODO:** dal 25/10/19 al 21/12/2019
- 4) Dalle ore .....alle ore.....: inserire l'orario scelto
- 5) Genera una disponibilità con MAX: lasciare i dati di default
- 6) **PRENOTAZIONE CONSENTITA**: lasciare i dati di *default*
- 7) **LUOGO DI RICEVIMENTO:** inserire l'indirizzo della sede dove si riceve
- 8) **ANNOTAZIONI:** qualsiasi informazione accessoria che si ritenga opportuno comunicare alla famiglia
- 9) E-MAIL DOCENTE: inserire l'email istituzionale
- 10) MOSTRA E-MAIL DOCENTE: NO

# UNA VOLTA TERMINATA LA COMPILAZIONE, CLICCARE SU CONFERMA

| Disponibilità Docente             |                                     | ×                |
|-----------------------------------|-------------------------------------|------------------|
| Tipo di Ricevimento:              | O Una Tantum 💿 Periodico            |                  |
| Giorno della settimana:           | 🗆 Lun 🗆 Mar 🗆 Mer 🗆 Gio 🕑 Ven 💷 Sab |                  |
| Periodo dal:                      | 25/10/2019 🔳 AI: 21/12/2019 🗷       |                  |
| Dalle ore (HH:MM):                | 10:00 Alle ore (HH:MM): 11:00       |                  |
| Genera una disponibilità con max  | 5 colloqui prenotabili              |                  |
| ◯ Genera più disponibilità di     | 10 minuti ciascuna                  |                  |
| Prenotazione consentita dalle ore | 08:00 da 5 a 1 giorni prima         |                  |
| Luogo di ricevimento:             | Via Montesanto 1                    | ]                |
| Annotazioni:                      |                                     |                  |
| E-Mail Docente:                   | nadia.nocchi@polocattaneo.it        | ]                |
| Mostra E-mail alla famiglia:      |                                     |                  |
| Attivo:                           | ● Si ○ No                           |                  |
|                                   |                                     | Annulla Conferma |
|                                   |                                     |                  |

### A questo punto si apre la seguente schermata:

| CHIUDI 🔂 🖉 🗇         | 28        | Visuali                                                  |          |                  | Disponibilita Docenti |                  |              |                   |             |  |  |  |  |
|----------------------|-----------|----------------------------------------------------------|----------|------------------|-----------------------|------------------|--------------|-------------------|-------------|--|--|--|--|
| Giorno Ur            |           | снири 💽 🧭 💷 🔍 👎 Visualizza a partire dal: 24/10/2019 🖃 🔻 |          |                  |                       |                  |              |                   |             |  |  |  |  |
|                      | na Tantum | Dalle Ore                                                | Alle Ore | Prenotazioni dal | al                    | Max Prenotazioni | Prenotazioni | Prenot. Annullate | Annotazione |  |  |  |  |
| 25/10/2019 (Venerdì) | No        | 10:00                                                    | 11:00    | 19/10/2019 08:00 | 24/10/2019            | 5                | 0            | 0                 |             |  |  |  |  |
| )8/11/2019 (Venerdì) | No        | 10:00                                                    | 11:00    | 02/11/2019 08:00 | 07/11/2019            | 5                | 0            | 0                 |             |  |  |  |  |
| 15/11/2019 (Venerdi) | No        | 10:00                                                    | 11:00    | 09/11/2019 08:00 | 14/11/2019            | 5                | 0            | 0                 |             |  |  |  |  |
| 22/11/2019 (Venerdì) | No        | 10:00                                                    | 11:00    | 16/11/2019 08:00 | 21/11/2019            | 5                | 0            | 0                 |             |  |  |  |  |
| 29/11/2019 (Venerdì) | No        | 10:00                                                    | 11:00    | 23/11/2019 08:00 | 28/11/2019            | 5                | 0            | 0                 |             |  |  |  |  |
| 06/12/2019 (Venerdì) | No        | 10:00                                                    | 11:00    | 30/11/2019 08:00 | 05/12/2019            | 5                | 0            | 0                 |             |  |  |  |  |
| 13/12/2019 (Venerdì) | No        | 10:00                                                    | 11:00    | 07/12/2019 08:00 | 12/12/2019            | 5                | 0            | 0                 |             |  |  |  |  |
| 20/12/2019 (Venerdi) | No        | 10:00                                                    | 11:00    | 14/12/2019 08:00 | 19/12/2019            | 5                | 0            | 0                 |             |  |  |  |  |

In questo modo si sono inserite le disponibilità di ricevimento fino a <mark>PRIMA</mark> delle vacanze di Natale.

Le disponibilità successive vanno inserite dal 13 GENNAIO 2020 fino al 9 MAGGIO 2020

| Disponibilità Docente             |                                     | ×                |  |  |  |
|-----------------------------------|-------------------------------------|------------------|--|--|--|
| Tipo di Ricevimento:              | O Una Tantum                        |                  |  |  |  |
| Giorno della settimana:           | 🗌 Lun 🗌 Mar 🗌 Mer 🗌 Gio 🗹 Ven 🗌 Sab |                  |  |  |  |
| Periodo dal:                      | 13/01/2020 🗷 AI: 09/05/2020 🗷       |                  |  |  |  |
| Dalle ore (HH:MM):                | 10:00 Alle ore (HH:MM): 11:00       |                  |  |  |  |
| Genera una disponibilità con max  | 5 colloqui prenotabili              |                  |  |  |  |
| ◯ Genera più disponibilità di     | 10 minuti ciascuna                  |                  |  |  |  |
| Prenotazione consentita dalle ore | 08:00 da 5 a 1 giorni prima         |                  |  |  |  |
| Luogo di ricevimento:             | Via Montesanto 1                    |                  |  |  |  |
| Annotazioni:                      |                                     |                  |  |  |  |
| E-Mail Docente:                   | nadia.nocchi@polocattaneo.it        |                  |  |  |  |
| Mostra E-mail alla famiglia:      |                                     |                  |  |  |  |
| Attivo:                           | ● Si ○ No                           |                  |  |  |  |
|                                   |                                     | Annulla Conferma |  |  |  |

#### Si aprirà questa schermata:

| 17/01/2020 (Venerdi) | No | 10.00 | 11:00 | 11/01/2020 08:00 | 16/01/2020 | 5 | 0 | 0 |   |
|----------------------|----|-------|-------|------------------|------------|---|---|---|---|
| 24/01/2020 (Venerdi) | No | 10:00 | 11:00 | 19/01/2020 08:00 | 22/01/2020 | 5 | 0 | 0 |   |
| 24/01/2020 (Venerul) | NU | 10.00 | 11.00 | 10/01/2020 00.00 | 23/01/2020 | 5 | U | U |   |
| 31/01/2020 (Venerdi) | No | 10:00 | 11:00 | 25/01/2020 08:00 | 30/01/2020 | 5 | 0 | 0 |   |
| 07/02/2020 (Venerdi) | No | 10:00 | 11:00 | 01/02/2020 08:00 | 06/02/2020 | 5 | 0 | 0 |   |
| 14/02/2020 (Venerdi) | No | 10:00 | 11:00 | 08/02/2020 08:00 | 13/02/2020 | 5 | 0 | 0 |   |
| 21/02/2020 (Venerdi) | No | 10:00 | 11:00 | 15/02/2020 08:00 | 20/02/2020 | 5 | 0 | 0 |   |
| 28/02/2020 (Venerdi) | No | 10:00 | 11:00 | 22/02/2020 08:00 | 27/02/2020 | 5 | 0 | 0 |   |
| 06/03/2020 (Venerdi) | No | 10:00 | 11:00 | 29/02/2020 08:00 | 05/03/2020 | 5 | 0 | 0 |   |
| 13/03/2020 (Venerdi) | No | 10:00 | 11:00 | 07/03/2020 08:00 | 12/03/2020 | 5 | 0 | 0 |   |
| 20/03/2020 (Venerdi) | No | 10:00 | 11:00 | 14/03/2020 08:00 | 19/03/2020 | 5 | 0 | 0 |   |
| 27/03/2020 (Venerdi) | No | 10:00 | 11:00 | 21/03/2020 08:00 | 26/03/2020 | 5 | 0 | 0 |   |
| 03/04/2020 (Venerdi) | No | 10:00 | 11:00 | 28/03/2020 08:00 | 02/04/2020 | 5 | 0 | 0 |   |
| 10/04/2020 (Venerdi) | No | 10:00 | 11:00 | 04/04/2020 08:00 | 09/04/2020 | 5 | 0 | 0 |   |
| 17/04/2020 (Venerdi) | No | 10:00 | 11:00 | 11/04/2020 08:00 | 16/04/2020 | 5 | 0 | 0 |   |
| 24/04/2020 (Venerdi) | No | 10:00 | 11:00 | 18/04/2020 08:00 | 23/04/2020 | 5 | 0 | 0 |   |
| 08/05/2020 (Venerdi) | No | 10:00 | 11:00 | 02/05/2020 08:00 | 07/05/2020 | 5 | 0 | 0 | - |
|                      |    |       |       |                  |            |   |   |   |   |

Se per qualsiasi motivo (emergenza meteo, assenze varie, vacanze di Pasqua, Santo Patrono) si deve cancellare un giorno di ricevimento, la procedura è la seguente:

- 1) SELEZIONARE LA DATA CHE SI VUOLE CANCELLARE
- 2) CLICCARE SULL'ICONA ROSSA DEL CESTINO
- 3) CLICCARE SU CONFERMA

| Disponibilita Docenti                                     |                         |           |          |                  |            |                  |              |                   |             |   |  |
|-----------------------------------------------------------|-------------------------|-----------|----------|------------------|------------|------------------|--------------|-------------------|-------------|---|--|
| CHINDI 🕒 🧷 📷 🔒 📍 Visualizza a partire dal. 24/10/2019 🖃 🔻 |                         |           |          |                  |            |                  |              |                   |             |   |  |
| Giorno                                                    | Cancella<br>Una rantant | Dalle Ore | Alle Ore | Prenotazioni dal | al         | Max Prenotazioni | Prenotazioni | Prenot. Annullate | Annotazione |   |  |
| 24/01/2020 (Venerdi)                                      | No                      | 10:00     | 11:00    | 18/01/2020 08:00 | 23/01/2020 | 5                | 0            | 0                 |             | ٠ |  |
| 31/01/2020 (Venerdi)                                      | No                      | 10:00     | 11:00    | 25/01/2020 08:00 | 30/01/2020 | 5                | 0            | 0                 |             |   |  |
| 07/02/2020 (Venerdi)                                      | No                      | 10:00     | 11:00    | 01/02/2020 08:00 | 06/02/2020 | 5                | 0            | 0                 |             |   |  |
| 14/02/2020 (Venerdi)                                      | No                      | 10:00     | 11:00    | 08/02/2020 08:00 | 13/02/2020 | 5                | 0            | 0                 |             |   |  |
| 21/02/2020 (Venerdi)                                      | No                      | 10:00     | 11:00    | 15/02/2020 08:00 | 20/02/2020 | 5                | 0            | 0                 |             |   |  |
| 28/02/2020 (Venerdî)                                      | No                      | 10:00     | 11:00    | 22/02/2020 08:00 | 27/02/2020 | 5                | 0            | 0                 |             |   |  |
| 06/03/2020 (Venerdi)                                      | No                      | 10:00     | 11:00    | 29/02/2020 08:00 | 05/03/2020 | 5                | 0            | 0                 |             |   |  |
| 13/03/2020 (Venerdi)                                      | No                      | 10:00     | 11:00    | 07/03/2020 08:00 | 12/03/2020 | 5                | 0            | 0                 |             |   |  |
| 20/03/2020 (Venerdi)                                      | No                      | 10:00     | 11:00    | 14/03/2020 08:00 | 19/03/2020 | 5                | 0            | 0                 |             |   |  |
| 27/03/2020 (Venerdi)                                      | No                      | 10:00     | 11:00    | 21/03/2020 08:00 | 26/03/2020 | 5                | 0            | 0                 |             |   |  |
| 03/04/2020 (Venerdi)                                      | No                      | 10:00     | 11:00    | 28/03/2020 08:00 | 02/04/2020 | 5                | 0            | 0                 |             |   |  |
| 10/04/2020 (Venerdì)                                      | No                      | 10:00     | 11:00    | 04/04/2020 08:00 | 09/04/2020 | 5                | 0            | 0                 |             |   |  |
| 17/04/2020 (Venerdi)                                      | No                      | 10:00     | 11:00    | 11/04/2020 08:00 | 16/04/2020 | 5                | 0            | 0                 |             |   |  |
| 24/04/2020 (Venerdi)                                      | No                      | 10:00     | 11:00    | 18/04/2020 08:00 | 23/04/2020 | 5                | 0            | 0                 |             |   |  |
| 08/05/2020 (Venerdì)                                      | No                      | 10:00     | 11:00    | 02/05/2020 08:00 | 07/05/2020 | 5                | 0            | 0                 |             | Ŧ |  |

#### COME VISUALIZZARE LE PRENOTAZIONI AL PROPRIO RICEVIMENTO?

Cliccare su questa icona:

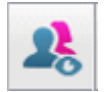